Ръководство за електронно подаване на заявления за регистрация в балансираща група на пазара по свободно договорени цени на производител на електрическа енергия през интернет портал за онлайн услуги на адрес <u>https://online.energo-pro.bg/</u> по чл. 103а от ПТЕЕ

- 1. Регистрация на потребител и създаване на акаунт в портала:
  - За да използвате услугите на онлайн портала на ЕНЕРГО-ПРО, е необходимо да си създадете акаунт. За целта ще са Ви нужни валиден имейл и подходяща парола.След регистрацията Вие вече имате възможност за подаване на заявления за регистрация в балансираща група на пазара по свободно договорени цени на производител на електрическа енергия.
- 2. "Първоначална регистрация на пазара по свободно договорени цени на производител на електрическа енергия, който е получил за съответните обекти уведомление за изпълнение на условията за предоставяне на достъп съгласно правилата по чл.24, ал.3 от Закона за енергетиката, избраният от производителя координатор подава искане до съответния мрежови оператор за регистрация на производителя в балансиращата му група, като следва да декларира, че е сключил с производителя договор по чл. 11, т.4 и/или по чл. 11, т. 9, и/или по чл. 11, т. 17 и да представи информация за решение на комисията за издаване на лицензия за дейността "производство на електрическа енергия" или разрешение за започване осъществяването на лицензионна дейност в случаите, когато такива се изискват съгласно Закона за енергетиката" чл.103а ал. 1 от ПТЕЕ
- 3. Регистриране на заявление:

За да се регистрира заявление за първоначален избор на КБГ на пазара по свободно договорени цени на производител на електрическа енергия избирате бутон "ЗАЯВЛЕНИЕ за първоначален избор на КБГ на пазара по свободно договорени цени на производител на електрическа енергия " следва да продължите с бутон "Ново заявление"

След избирането му порталът извежда насочващи текстове относно попълването на формата:

- 1. Избор на координатор от падащото меню следва да изберете координатора, от чието име подавате заявлението;
- В полето "Упълномощено от координатора лице" задължително се въвеждат данните на упълномощеното лице, на което доставчикът/КБГ дава права да извърши процедури по първоначалната регистрация на обекти на производители по свободно договорени цени.

**Забележка:** В случай че Вие сте законен представител на координатора (Управител, Изпълнителен директор, Прокурист и др.), не е необходимо да попълвате данни в тези полета.

3. ЕИК/ЕГН на титуляр на партида – въвеждате ЕИК/ЕГН на клиента, в който се намират обектите към датата на регистриране на заявлението;

С бутон "Напред" се отваря следваща страница.

- 4. В първия блок се попълват данните на клиента:
  - 1) Физическо лице
  - 2) Юридическо лице.

Забележка: Данните на физическо лице/юридическо лице се генерират автоматично, като задължително следва да бъде попълнено лицето представляващо дружеството (в случай на юридическо лице), телефон за връзка и имейл адрес за кореспонденция.

- 5. Във втория блок се попълват данните за обекта:
  - 1) Уникален идентификационен номер /УИН/.

При въвеждането на УИН номера в полето е възможно да се появят следните две предупредителни съобщения:

- а) "Обект с идентификационен номер … не попада в обхвата на чл.103а, ал.2 от ПТЕЕ. Можете да заявите смяната през секция Заявление за смяна на доставчик и/или координатор за обект с периодичен товаров профил (ПТП). " - В този случай имате избор само на един бутон – "Отказ"
- b) В случай, че за обект не е премината първоначална регистрация, системата извежда предупредително съобщение – "Внимание: За обект/обекти с идентификационни номера … не е изпълнена процедурата по първоначална регистрация на пазара на електрическа енергия съгласно разпоредбите на Инструкция №1 за получаване на достъп до електропреносната и/или електроразпределителна мрежа. Това е основание за отказ от включване в заявената от Вас балансираща група. Желаете ли да продължите процедурата? "

Имате две възможности:

- да продължите напред с бутона "Регистрирай"
  Забележка: В случай, че обектът е преминал първоначален достъп и клиентът е получил Удостоверение за достъп и Приложение 3, а в системата се визуализира горепосочения надпис е необходимо да приложите документите заедно със заявлението на имейл адрес online@energopro.bg
- да откажете процедурата като натиснете бутона "Отказ"
- Членство в балансиращата група пряк или непряк член. Молим, при попълване на типа членство в БГ, то да бъде съобразено с чл.56в ал.4 от ПТЕЕ;
- Сключен договор за съответния обект Отметка "Договор за продажба на ел. енергия и участие в балансираща група"
- 4. Завършване на процеса

След въвеждане на информацията в системата следва да изпратите документите на електронна поща <u>online@energopro.bg</u>, подписани с квалифициран електронен подпис (КЕП).

**Забележка:** За завършена процедура за първоначален избор на КБГ на пазара по свободно договорени цени на производител на електрическа енергия се считат регистрираните и изпратените на електронна поща документи.